## **Restart Sentinel LDK License Manager Service:**

- In the Control Panel, open Administrative Tools.
- Double-click Services.
- Select the Sentinel LDK License Manager service in the list.
- If it stops, Right-click the service and select **Start** or **Restart** from the context menu.
- Run the program again.

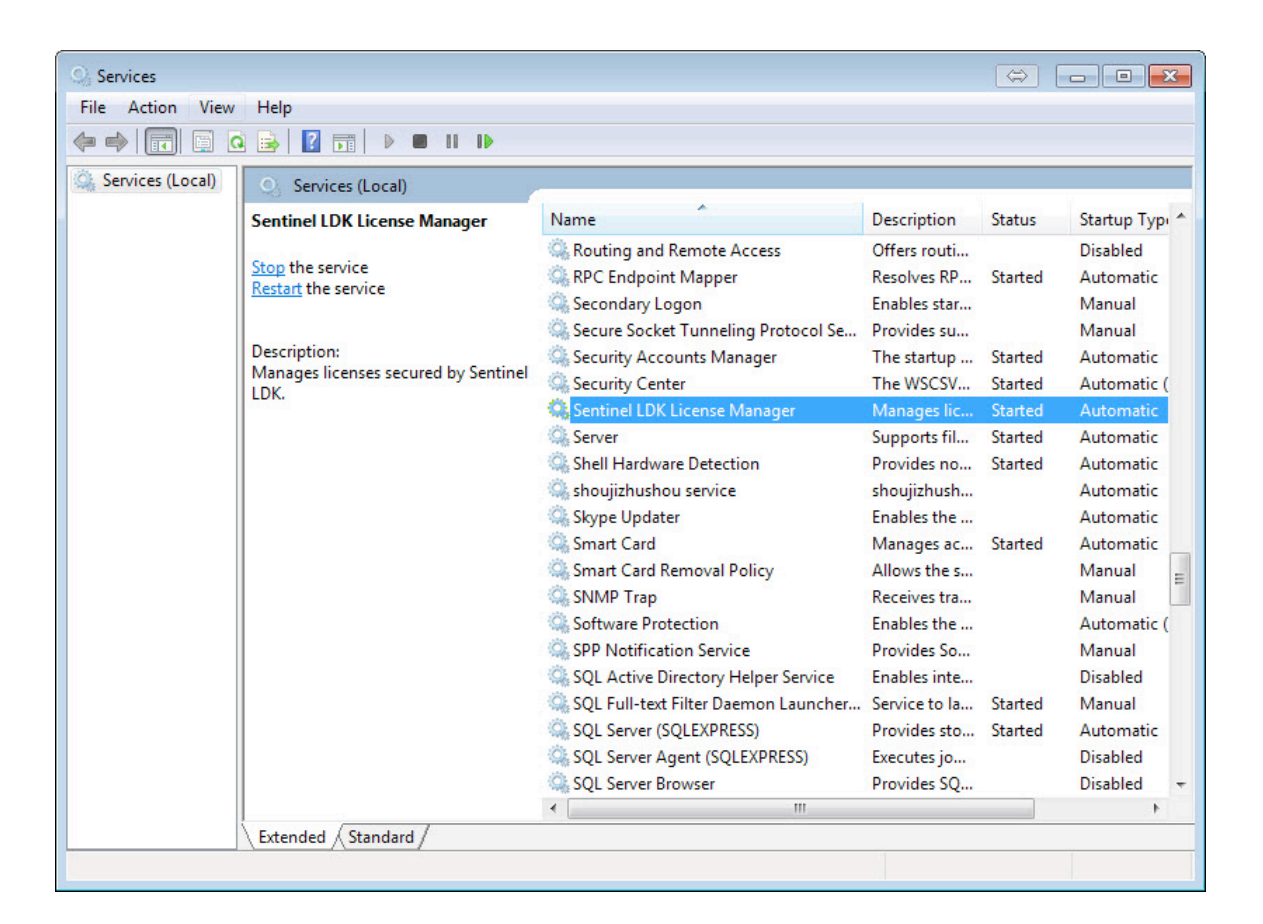